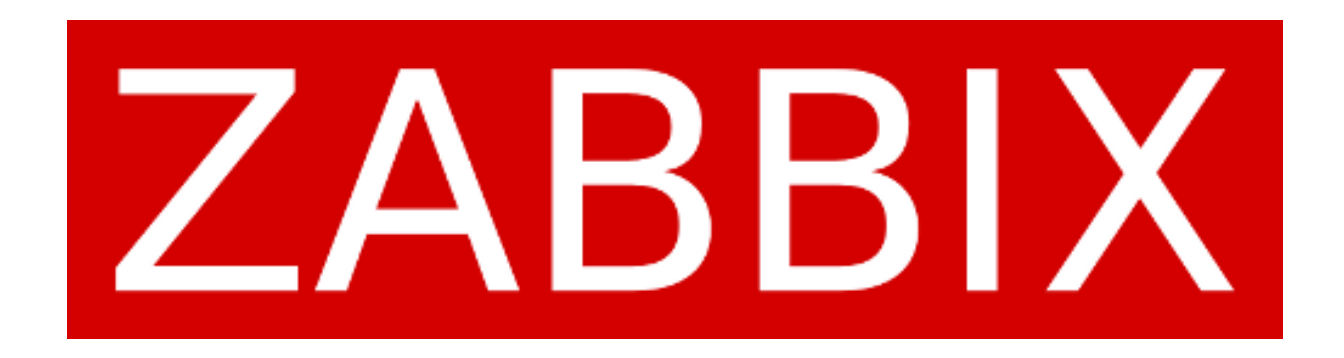

# Table des matières

| 1. | Télécharger l'exécutable      | 2 |
|----|-------------------------------|---|
| 2. | Installation du Zabbix Agent  | 2 |
| 3. | Configuration de Zabbix Agent | 3 |
| 4. | Fin d'installation            | 4 |

## 1. Télécharger l'exécutable

Rendez vous sur le lien suivant : https://www.zabbix.com/fr/download\_agents

Choisissez la version de Zabbix Agent selon votre OS ainsi que votre version de votre serveur Zabbix. Pour ma part, mon serveur est en 7.0.10 :

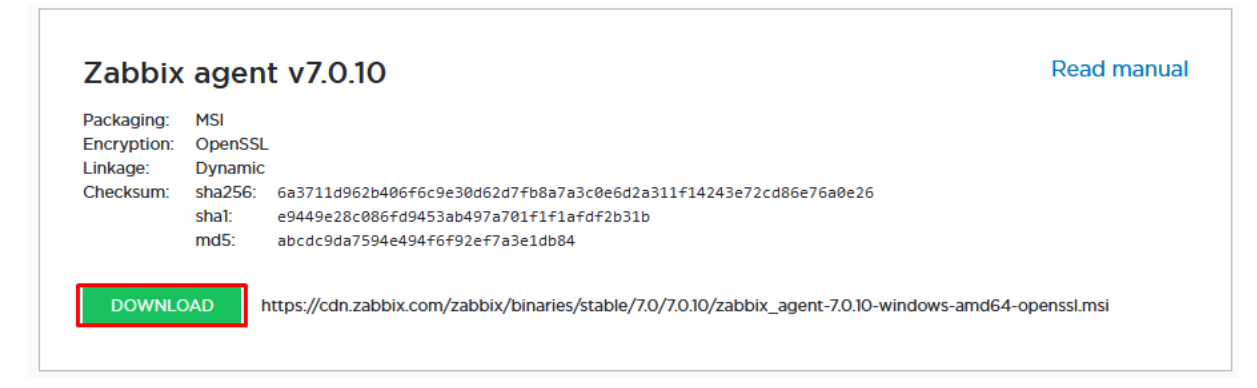

Une fois le téléchargement terminer, nous allons passer à la deuxième étape, l'installation du Zabbix Agent.

#### 2. Installation du Zabbix Agent

Après avoir lancer le .msi, il faut désormais effectuer quelques étapes pour pouvoir arriver à la configuration :

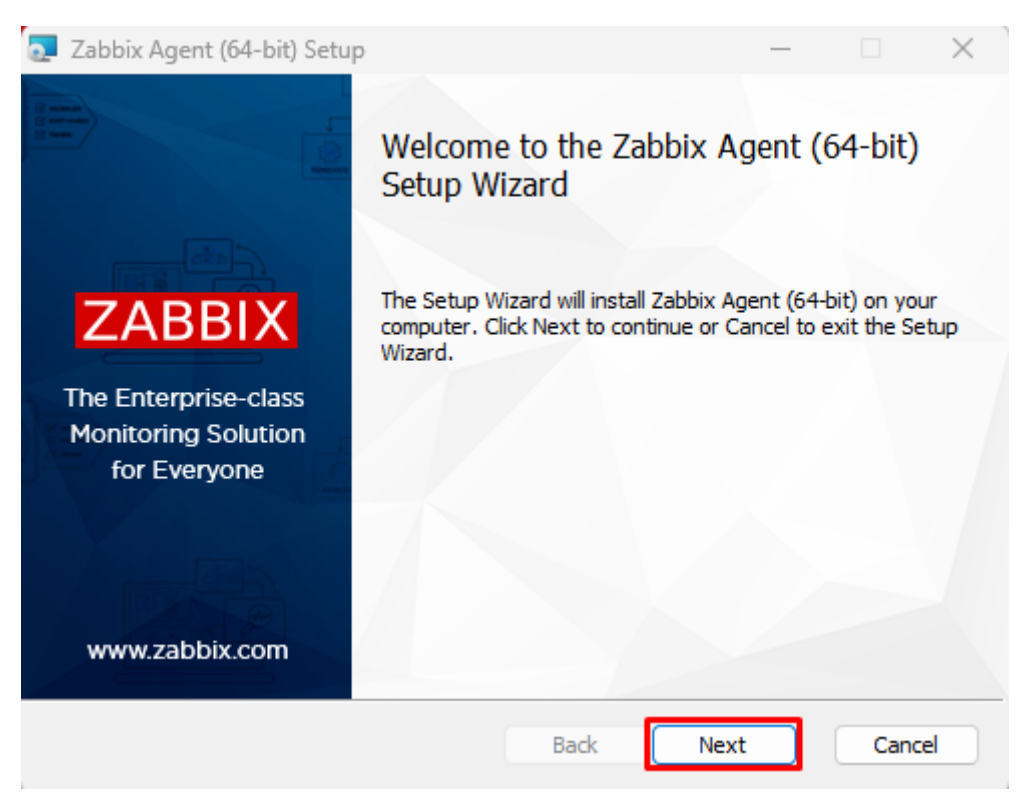

| 🛃 Zabbix Agent (64-bit) Setup                                              |                                                                                                    | _                                 |                | $\times$ |  |  |  |  |
|----------------------------------------------------------------------------|----------------------------------------------------------------------------------------------------|-----------------------------------|----------------|----------|--|--|--|--|
| End-User License Agreement                                                 |                                                                                                    |                                   |                |          |  |  |  |  |
| Please read the following license agreement caref                          | ully                                                                                                    | ZF                                | ABB            | IX       |  |  |  |  |
|                                                                            |                                                                                                    |                                   |                |          |  |  |  |  |
| GNU AFFERO GENERAL P                                                       | JBLIC LIC                                                                                                    | ENSE                              |                | 1        |  |  |  |  |
| Version 3, 19 Novemb                                                       | er 2007                                                                                                    |                                   |                |          |  |  |  |  |
|                                                                            |                                                                                                    |                                   |                |          |  |  |  |  |
| Copyright (C) 2007 Free Software Fo<br>https://fsf.org/                    | Copyright (C) 2007 Free Software Foundation, Inc.<br>https://fsf.org/                                         |                                   |                |          |  |  |  |  |
| Everyone is permitted to copy and o<br>copies of this license document, bu | Everyone is permitted to copy and distribute verbatim copies of this license document, but changing it is not |                                   |                |          |  |  |  |  |
| attowed.                                                                   |                                                                                                    |                                   |                |          |  |  |  |  |
| ☑ I accept the terms in the License Agreement                              |                                                                                                    |                                   |                |          |  |  |  |  |
|                                                                            |                                                                                                    |                                   |                |          |  |  |  |  |
| Print B                                                                    | ack                                                                                                    | Next                              | Cano           | el       |  |  |  |  |
| Zabbix Agent (64-bit) Setup                                                |                                                                                                    | _                                 |                | ×        |  |  |  |  |
| Custom Setup                                                               |                                                                                                    | _                                 |                |          |  |  |  |  |
| Select the way you want features to be installed.                          |                                                                                                    | ZP                                | ABB            | Х        |  |  |  |  |
| Click the icone in the tree below to change the way                        | (footuros wil                                                                                                 | l ha installed                    |                |          |  |  |  |  |
| click the icons in the tree below to change the wa                         | y reatures wi                                                                                                 | i be installeu.                   |                |          |  |  |  |  |
| Zabbix Agent (64-bit)                                                      | Zabbix Ag                                                                                                    | ent is deploye                    | d on           |          |  |  |  |  |
| → Agent daemon<br>→ Zabbix sender                                          | Agent daemon monitoring targets to actively monitor local resources and                                       |                                   |                |          |  |  |  |  |
| Zabbix get                                                                 | application<br>gathered (                                                                                     | is and report i<br>lata to Zabbix | the<br>server. |          |  |  |  |  |
| This feature requires 1KB on your<br>bard drive. It bas 3 of 3             |                                                                                                    |                                   |                |          |  |  |  |  |
| subfeatures selected. The<br>subfeatures require 14MB on your              |                                                                                                    |                                   |                |          |  |  |  |  |
|                                                                            | hard drive.                                                                                                   |                                   |                |          |  |  |  |  |
| Location: C:\Program Files\Zabbiy Agent\                                   |                                                                                                    |                                   | Description    |          |  |  |  |  |
|                                                                            |                                                                                                    |                                   | Browse.        |          |  |  |  |  |
| Reset Disk Usage                                                           | Back                                                                                                    | Next                              | Cano           | el       |  |  |  |  |

Une fois ces étapes terminées, on peut désormais passer à l'étape de configuration

## 3. Configuration de Zabbix Agent

Pour la configuration, l'Host Name doit correspondre **parfaitement** au même nom d'hôte que vous donnerez dans la création d'hôte dans Zabbix.

| 🔁 Zabbix Agent (64-bit) v7.0                                                         | 0.10 Setup                                                                          |
|--------------------------------------------------------------------------------------|-------------------------------------------------------------------------------------|
| Zabbix Agent service of<br>Please enter the information                              | on figuration<br>on for configure Zabbix Agent                                      |
| Host name:                                                                           | WCLIENT                                                                             |
| Zabbix server IP/DNS:<br>Agent listen port:<br>Server or Proxy for<br>active checks: | 192. 168. 70. 222   10050   127.0.0.1   Enable PSK   Add agent location to the PATH |
|                                                                                      | Back Next Cancel                                                                    |

### 4. Fin d'installation

Il ne vous reste plus qu'à cliquer sur « installer ». Et il faut également penser à faire la création de l'hôte via l'interface Web de votre serveur Zabbix afin qu'il puisse remonter !

| 🔁 Zabbix Agent (64-bit) Setup                                                                                                   | _             |     | ×   |
|----------------------------------------------------------------------------------------------------|---------------|-----|-----|
| Ready to install Zabbix Agent (64-bit)                                                                                          | Z             | ABB | IX  |
| Click Install to begin the installation. Click Back to review or cha<br>installation settings. Click Cancel to exit the wizard. | ange any of y | our |     |
|                                                                                                    |               |     |     |
|                                                                                                    |               |     |     |
| Back                                                                                                    | nstall        | Can | cel |